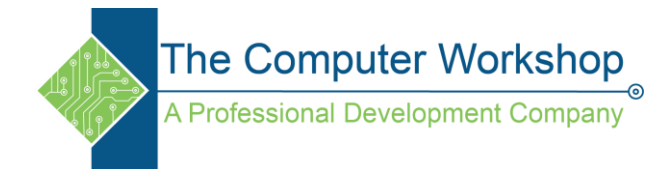

## **AutoComplete in Outlook**

- 1. Start with creating a new email and adding all the repeatable content to the body of the message.
- 2. Select all the text. (Ctrl A)
- 3. Click the File tab in the ribbon and then choose Options from the lower left of the backstage.
- 4. In the Options window select the Email category on the left, if necessary.
- 5. Click the Editor Options button in the upper right of the window.

| General             | Change the settings for messages you create and receive.                          |                          |
|---------------------|-----------------------------------------------------------------------------------|--------------------------|
| Mail                |                                                                                   |                          |
| Calendar            | Compose messages                                                                  |                          |
| People              | A Change the editing settings for messages.                                       | Editor Options           |
| Tasks               | Compose messages in this format: HTML ~                                           |                          |
| Search              | Show text predictions while typing 💿                                              |                          |
| anguage             | ales Charles and the second                                                       |                          |
| ccessibility        | abc Always check spelling before sending                                          | Spelling and Autocorrect |
| dvanced             | Ignore original message text in reply or forward                                  |                          |
| ustomize Ribbon     | Create or modify signatures for messages.                                         | Signatures               |
| uick Access Toolbar |                                                                                   |                          |
| Add-ins             | $A^a$ Use stationery to change default fonts and styles, colors, and backgrounds. | Stationery and Eonts     |
|                     |                                                                                   |                          |

- 6. In the Editor Options window, select the Proofing category on the left.
- 7. Click the AutoCorrect Options button in the upper right.

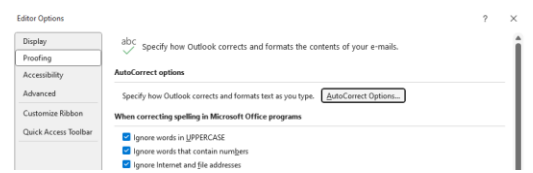

- 8. The selected text should be displayed in the With field. You can choose to use the formatting or not by using the radio buttons above the Replace and With fields.
- 9. In the Replace field, type in the acronym you would like to use to enter the text in the With field.

|                                                                                                    | AutoFormat                                                                                                    | Actions                |
|----------------------------------------------------------------------------------------------------|----------------------------------------------------------------------------------------------------|------------------------|
| AutoCorre                                                                                                    | ct Math AutoCorrect                                                                                                    | AutoFormat As You Type |
| Show Aut                                                                                                    | toCorrect Options buttons                                                                                              |                        |
| Correct T                                                                                                    | Wo INitial CApitals                                                                                                    | Exceptions             |
| Capitalize                                                                                                    | first letter of sentences                                                                                              |                        |
| Canitalian                                                                                                    | Gent latter of table calls                                                                                             |                        |
|                                                                                                    | inscretter of table cens                                                                                               |                        |
| Capitalize                                                                                                    | names of days                                                                                                    |                        |
| and the second second se |                                                                                                    |                        |
| Correct ad                                                                                                    | ccidental usage of cAPS LOCK key                                                                                       |                        |
| Correct ac                                                                                                    | ccidental usage of cAPS LOCK key                                                                                       |                        |
| Correct ac                                                                                                    | ccidental usage of cAPS LOCK key                                                                                       |                        |
| Correct ac<br>Replace to<br>Replace:                                                                                                    | ccidental usage of cAPS LOCK key<br>ext as you type<br>With:  Plain text Format                                        | led text               |
| Correct ac<br>Replace to<br>Replace:                                                                                                    | ccidental usage of cAPS LOCK key<br>ext as you type<br>With: Plain text O Format                                       | ted text               |
| Correct ac<br>Replace to<br>Replace:                                                                                                    | ccidental usage of cAPS LOCK key<br>ext as you type<br><u>W</u> ith:  Plain text  Format                               | ted text               |
| Correct ac<br>Replace to<br>Replace:                                                                                                    | ccidental usage of CAPS LOCK key<br>ext as you type<br>With:                                                           | ted text               |
| Correct ac<br>Replace to<br>Replace:                                                                                                    | ccidental usage of cAPS <u>L</u> OCK key<br>ext as you type<br><u>Wi</u> th:                                           | ted text               |
| Correct ac<br>Replace to<br>Replace:                                                                                                    | ccidental usage of cAPS LOCK key<br>ext as you type<br>With:  Plain text Format                                        | ted text               |
| Correct ac<br>Replace to<br>Replace:                                                                                                    | ccidental usage of cAPS LOCK key<br>ext as you type<br>                                                                | ted text               |
| Correct as     Replace to     Replace:     [     [     [     [     [     [     [     [     [     [     [     [     [ ]                                                                                                    | ccidental usage of cAPS LOCK key<br>ext as you type<br>With:  Plain text Format<br>C C C C C C C C C C C C C C C C C C | led text               |
| Correct ac     Replace to     Replace:     (     (     (     (     (     (     (     (     (     (     (     (     (     (     (     (     (     (     (     )     (     (     )     (     (     )     (     )     (     )                                                                                                    | ext as you type<br>ext as you type<br>With: @ Plain text                                                               | ted text               |
| Correct as<br>Replace to<br>Replace:<br>(<br>(<br>(<br>(<br>(<br>(<br>(<br>(<br>(<br>(<br>(<br>(<br>(                                                                                                    | external usage of cAPS LOCK key<br>ext as you type<br>With:  Plain text Format                                         | ted text               |

- a. Use acronyms that are easily remembered and descriptive.
- b. Tap the Add button.

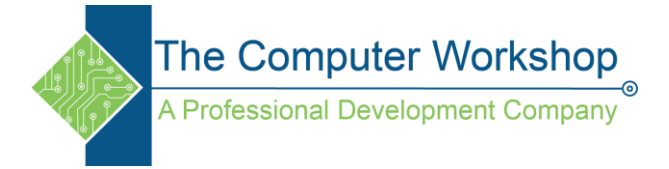

- 10. Add as many AutoCorrects as needed.
- 11. Click the OK buttons until you have exited all the options windows.

To use AutoCorrect, simply type in your acronym and tap Enter.